# Когда нет общедомовых приборов учета, при расчете услуги на общедомовые нужды (ОДН):

# Формула расчета: Noдн \* Sмоп / Sжилыхинежил.помещенийдома \* Sкв. (15 формула)

- площадь мест общего пользования (Sмоп) расположена: "Сервис и администрирование" - "Дома" как дополнительная характеристика дома «Площадь МОП»

 общая площадь дома (Sдома) расположена: "Сервис и администрирование" - "Дома" как дополнительная характеристика дома «Площадь жилых и нежилых помещений дома»;
 норматив на общедомовые нужды (Noдн);

- общая S квартиры (Sкв) как дополнительная характеристика лицевого счета.

Нормативы потребления на общедомовые нужды прилагаем (часть-как пример).

## 1) Заведение характеристики дома

1. В разделе «Сервис и администрирование», в справочнике «Дома» выбрать любой дом, и при помощи кнопки «Редактировать состав свойств» создать доп. реквизиты, т.е. «Площадь МОП» и «Площадь жилых и нежилых помещений дома». При нажатии на кнопку «Создать», создаем новые характеристики, указываем наименование, в поле «Тип значения» указываем – «Число», нажимаем на кнопку «Записать и закрыть» и «Добавить в набор». После чего данные характеристики переместятся в левое окошко справочника, и после нажатия на кнопку «Записать и закрыть» отразятся в справочнике дома, в качестве дополнительных реквизитов.

| 📧 Комарова, дом 73 (Дом) (1                             | С:Предприятие)                                                                                                    | 😭 📰 🗿 M M+ M- 🗆 🗙 |
|---------------------------------------------------------|----------------------------------------------------------------------------------------------------|-------------------|
| Комарова, дом 73 (Д<br>Перейти<br>Помещения<br>Счетчики | Комарова, дом 73 (Дом)<br>Записать и закрыть<br>Код: 00000002 На учете с:<br>Наименование: Комарова, дом 73<br>Улица: Комарова Номер: 73<br>Дополнительные реквизиты | Все действия - 2  |
|                                                         | Дата записи периодических реквизитов: 01.06.2012                                                                                                    |                   |

| 🤨 😒 🔍 💌 😭 1С:Расчет кварт                                                                                                    | платы и бухгалтерия ЖКХ, редакция 2.0 - Октябрь 2012 - Наша организаци                                                                                                    | а (1С:Предприятие) 😥 🖻 🛅 М М+ М- 🕕 – 🖻 🗙                                                                                                    |
|----------------------------------------------------------------------------------------------------|----------------------------------------------------------------------------------------------------|----------------------------------------------------------------------------------------------------|
| Рабочий<br>стол Расчетный Сер<br>отдел админист<br>Внешние модули<br>Полключаемое оборудование<br>Адресный классификатор<br>страны мира                                                                                                    | вис и<br>прирование<br>Дополнительные обработки<br>Дополнительные отчеты<br>Настройка параметров учета                                                                                                    | ром                                                                                                    |
| Регионы<br>Районы<br>Города<br>Населенные пункты                                                                                                    | Дома<br>© Создать   🗞 🖋 🙁   🔍 Наяти   🔌 📑<br>Наименование                                                                                                    | Все действия - 🥝                                                                                                    |
| Улицы<br>Дома<br>Помещения<br>Участки расчета<br>Наборы видов расчета<br>Ванки<br>Кассы ККМ<br>Контрагенты<br>Организации<br>Расчет начислений<br>Виды тарифов<br>Порлолнительные реквизиты и сведен<br>Дополнительные реквизиты и сведен<br>Дополнительные реквизиты и сведен<br>Доменение норм<br>Изменение норм<br>Изменение тарифов<br>Парамеры формирования извещений<br>Типы объектов расчета<br>Услуги по видам расчетов<br>Функции<br>Правила распределения оплаты | Комарова, дом 73 (Дом) (1С:Предприятие)  марова, дом 73 (Дом)     Комарова, дом 73 (Д.,<br>рейти     Комарова, дом 73 (Д.,<br>Валисать и закрыть      Код: 00000001     Нучете     Наименование: Комарова, дом 73     Соойства справочника "Дома" (Набор со     Записать и закрыть      Пополнительные реквизиты:     Удалить      Ф Ф     Соойство     Площадь дома     Площадь дома | О00000001<br>Все действия - 0<br>Все действия - 0 |
| История                                                                                                    |                                                                                                    |                                                                                                    |

## Проставим в домах площадь дома и площадь МОП

| 📧 Комарова, дом 73 (Дом) * ( | С:Предприятие) 😰 📰 М М+ М- 🗆 >                   |   |
|------------------------------|--------------------------------------------------|---|
| Комарова, дом 73 (Д          | Комарова, дом 73 (Дом) *                         |   |
| Перейти<br>Помещения         | Записать и закрыть 📄 😫 Все действия 🗸 📀          |   |
| Счетчики                     | Код: 000000002 На учете с: 🗐 по: 🗐               |   |
|                              | Наименование: Комарова, дом 73                   |   |
| :                            | Улица: Комарова Q Номер: 73 Корпус:              |   |
|                              | - Дополнительные реквизиты                       |   |
|                              | Дата записи периодических реквизитов: 01.06.2012 |   |
|                              | Площадь дома: 100,000 🖬                          | 1 |
|                              | Площадь МОП: 54,000 🖬                            |   |
|                              |                                                  |   |

# 2) Заводим функции

В разделе «Сервис и администрирование» в справочнике «Функции», заведем функцию с произвольным названием, например «Площадь ОДН».

По кнопке «Заполнить по параметрам» открывается окно, в котором требуется выбрать «Источник количества». В данном случае выбираем «Формула 15, Постановления 354 (ОДН для комм. услуг в домах без ОДПУ), заполните поля «Площадь жилых и нежилых помещений дома», «Общая площадь дома (включая МОП)»:

| ء 🖻    | 🙀 ОДН в домах, не оборудованных ОДПУ (     | формула 15, Постановленя 354) (Функции) - 1С:Расчет (1С:Предприятие) 🛛 🙀 📗 📺 🕅      | M+ M – □ ×       |
|--------|--------------------------------------------|-------------------------------------------------------------------------------------|------------------|
| одн    | в домах, не оборудованных                  | ОДПУ (формула 15, Постановленя 354) (Функции) *                                     |                  |
| Запи   | ксать и закрыть 📄 Заполнить 🗸              |                                                                                     | Все действия 👻 ② |
| Код:   | 000000008 Наименование: ОДН в до           | ах, не оборудованных ОДПУ (формула 15, Постановленя 354)                            |                  |
| Группа |                                            |                                                                                     | Q                |
| Вы     | 🤨 По параметрам - 1С:Расчет квартплаты и б | йухгалтерия, ЖКХ, редакция 3.0 - Июль 2012 - ООО УК "Жилищник" (1С:Предприятие) 🛛 🗙 |                  |
| Выр    | По параметрам                              |                                                                                     |                  |
|        | Применить                                  | Все действия - 🥘                                                                    |                  |
|        | Источник количества:                       | Формула 15, Постановления 354 (ОДН для комм. услуг в домах без ОДПУ)                |                  |
|        | Площадь жилых и нежилых помещений дома:    | Площадь жилых и нежилых помещений дома                                              |                  |
|        | Площадь МОП (мест общего пользования):     | Площадь МОП                                                                         |                  |
| Внеш   | няя обработка:                             |                                                                                     | ×Q               |

Результатом заполнения данной функции будет следующее:

| 🝋 😓 🏠 🛛 ОДН в домах, не оборудованных ОДПУ (формула 15, Постановленя 35 (1С:Предприятие) 🛛 🏠 📓 📓 州 🛉                                                                                                    | M+ M- 🚽 🗕 🗆 🗙    |
|----------------------------------------------------------------------------------------------------|------------------|
| ОДН в домах, не оборудованных ОДПУ (формула 15, Постановленя 354) (Функци                                                                                                    | 11/I) *          |
| Записать и закрыть 🔚 Заполнить 👻                                                                                                    | Все действия 👻 ② |
| Код: 000000009 Наименование: ОДН в домах, не оборудованных ОДПУ (формула 15, Постановленя 354)                                                                                                    |                  |
| Группа:                                                                                                    | Q                |
| Выражение Характеристики Параметры                                                                                                    |                  |
| Выражение:                                                                                                    |                  |
| ПлощадьЖилыхИНежилыхПомещений = ПолучитьЗначениеДополнительногоРеквизита(Контекст, "ПлощадьЖилыхИНежилых<br>ПлощадьМОП = ПолучитьЗначениеДополнительногоРеквизита(Контекст, "ПлощадьМОП");<br>ПлощадьКвартиры = ПолучитьЗначениеДополнительногоРеквизита(Контекст, "ПлощадьКвартиры");<br>Результат = ПлощадьКвартиры * ПлощадьМОП / ПлощадьЖилыхИНежилыхПомещений; | Помещений'');    |
| Внешняя обработка:                                                                                                    | × Q              |

| 🝋 😞 🏠 🛛 ОДН в домах, не оборудованных ОДПУ (формула 15, Постановленя | а 35 (1С:Предприятие) 🛛 🏤 📔 🗌     | 🗐 🛐 M M+ M- 🚽 🗕 🗆 🗙          |
|----------------------------------------------------------------------|-----------------------------------|------------------------------|
| ОДН в домах, не оборудованных ОДПУ (формула                          | 15, Постановленя 354              | ) (Функции) *                |
| Записать и закрыть 🔚 Заполнить 🕶                                     |                                   | Все действия 👻 ②             |
| Код: 000000009 Наименование: ОДН в домах, не оборудованных ОДП       | 19 (формула 15, Постановленя 354) |                              |
| Группа:                                                              |                                   | Q                            |
| Выражение Характеристики Параметры                                   |                                   |                              |
| 🕒 Добавить 🛃 🗶 👉 🗣                                                   |                                   | Все действия 🕶               |
| N Код                                                                | Объект                            | Характеристика               |
| 1 ПлощадьЖилыхИНежилыхПомещений                                      | Доп. свойства справочника "       | Площадь жилых и нежилых по   |
| 2 ПлощадьМОП                                                         | Доп. свойства справочника "       | Площадь МОП                  |
| 3 ПлощадьКвартиры                                                    | Доп. свойства справочника "Л      | Общая площадь лицевого счета |
|                                                                      |                                   |                              |

#### 3) Заведем единицы расчета

В разделе «Сервис и администрирование» в справочнике «Единицы расчета», заведем единицу расчета с произвольным наименованием, проставим функцию, созданную в п.2 единицу измерения укажем «кв.м», так как расчеты осуществляются пропорционально площади, «Коэффициент периода» указываем – «Учитывать» и проставляем флажок «Все количество является нормативным», «Записать и закрыть».

| 🤨 ОДН в домах, не о | борудованных ОДПУ (формула 15, Постановленя 354) (Единицы расчета) (1С:Предприятие) 👘 😭 | 2 📰 🛅 M M+ M- 🗆 🗙            |
|---------------------|-----------------------------------------------------------------------------------------|------------------------------|
| ОДН в домах,        | не оборудованных ОДПУ (формула 15, Постановленя 354)                                    | (Единицы расчета)            |
| Записать и закры    |                                                                                         | Все действия 🕶 ②             |
| Наименование:       | ОДН в домах, не оборудованных ОДПУ (формула 15, Постановленя 354)                       | Код: 000000008               |
| Функция:            | ОДН в домах, не оборудованных ОДПУ (формула 15, Постановленя 354) 🤍 F                   | 📄 Показания прибора учета: 📃 |
| Единица измерения:  | м2 С Количество: Для ли                                                                 | цевого счета 🛄               |
| Козффициент периода | Учитывать Всё количество является нормативным: ✓                                        |                              |

# 4) Заведем норматив по ХВС на ОДН

В справочнике «Виды норм» создадим папку с произвольным названием, например «Холодное водоснабжение ОДН».

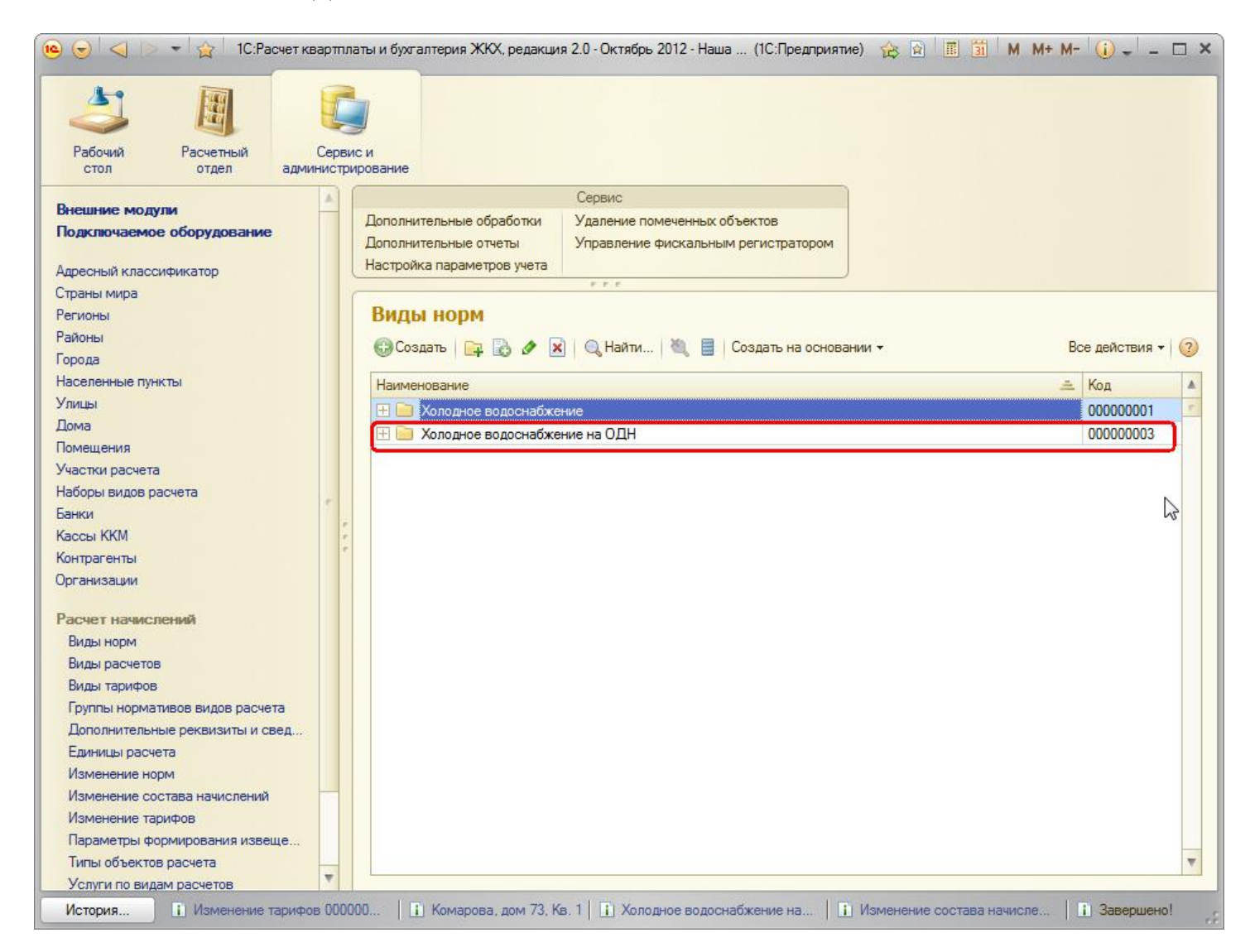

Создаем норматив:

| Холодное в                             | зодоснабжение на ОДН (Виды норм) (1С:Предприятие) 🙀                      | ] <mark> </mark> |
|----------------------------------------|--------------------------------------------------------------------------|------------------|
| Холодно<br>Записать и                  | е водоснабжение на ОДН (Виды норм)<br>закрыть 🔚 🗐 Создать на основании 🗸 | Все действия 🕶 📀 |
| Наименование                           | :: Холодное водоснабжение на ОДН<br>Холодное водоснабжение на ОДН        | Код: 000000004   |
| Основные                               | Условия выбора по объектам расчета Нормы История норм                    |                  |
| Единица изм<br>Единица изм             | ерения исходных данных: м2                                               | <u></u> ସ        |
| Фиксировани<br>Дополните<br>Дата запис | ный норматив:                                                            |                  |

По кнопке «Создать на основании» - «Изменение норм» введем цифровое значение для данного норматива, «Провести и закрыть».

| 🤒 😔 🔍 🖻 👻 🛣 🕴 1C:                | Расчет квартплаты и бухгалтерия ЖКХ, редакц                                    | ия 2.0 - Октябрь 2012 - Наша (1C:П                            | редприятие) 🏠 🔝 🧾    | M M+ M- (i) - □ × |
|----------------------------------|--------------------------------------------------------------------------------|---------------------------------------------------------------|----------------------|-------------------|
| Рабочий расчетный отдел          | Сервис и администрирование                                                     |                                                               |                      |                   |
| Dupunun sen mime                 |                                                                                | Сервис                                                        |                      |                   |
| Подключаемое оборудовани         | е Дополнительные обработки<br>Дополнительные отчеты<br>Изотрабита параметриали | Удаление помеченных объектов<br>Управление фискальным регистр | атором               |                   |
| Адресный классификатор           | Колодное водоснабжение на ОЛН (Виль                                            | норм) (1С:Предприятие)                                        |                      |                   |
| Страны мира<br>Регионы<br>Районы | Холодное водоснабжение                                                         | на ОДН (Виды норм)                                            |                      |                   |
| Города<br>Населенные пункты      | Записать и закрыть 📄 📒 Создат                                                  | ть на основании 🚽                                             | Все действия         | ат (2)            |
| Улицы                            | Наименование: Холодное водоснаб                                                | Изменение норм                                                | Код: 00000004        | 4 000000002       |
| Дома                             | Группа: Холодное водоснабжение н                                               | а ОДН                                                         |                      |                   |
| Помещения                        | Основные Условия выбора по объе                                                | ктам расчета Нормы Истор                                      | NUR HODM             |                   |
| Участки расчета                  |                                                                                |                                                               |                      |                   |
| наооры видов расчета<br>Банки    | Единица измерения исходных данных:                                             | MZ                                                            |                      |                   |
|                                  | Епиница измерения результата:                                                  | м3                                                            |                      |                   |
|                                  | pin 0000002 01 20.10.2012 13.13.03 - 10.1 804                                  | етквартплаты и оум алтер (то.тре,                             | thomas to M III II M |                   |
| Изменение норм 000               | Изменение норм 0000000                                                         | 02 от 26.10.2012 15:13                                        | :09                  |                   |
| Перейти                          | Провести и закрыть 📑 📑 Пров                                                    | ести                                                          |                      | Все действия -    |
| Нормы                            |                                                                                |                                                               |                      |                   |
|                                  | Номер: Дата:                                                                   | 26.10.2012 15:13:09                                           | $\sim$               |                   |
|                                  | 😡 Добавить   🔂 🗙   🍲 🗣   🔍 Н                                                   | айти 🔌                                                        |                      | Все действия 🕶    |
|                                  | <ul> <li>N Начало действия Вид нормы</li> </ul>                                | Тип но                                                        | рмы Значение орг     | иы Норма указ     |
|                                  | 1 01.10.2012 Холодное в                                                        | одоснабжение на ОДН Общий                                     |                      | 0,0670000         |
|                                  |                                                                                |                                                               |                      |                   |
|                                  |                                                                                | 1 C                                                           |                      | ×                 |
|                                  | Комментарий:                                                                   |                                                               |                      |                   |
|                                  |                                                                                |                                                               |                      |                   |

5) Заведем вид расчета для ОДН

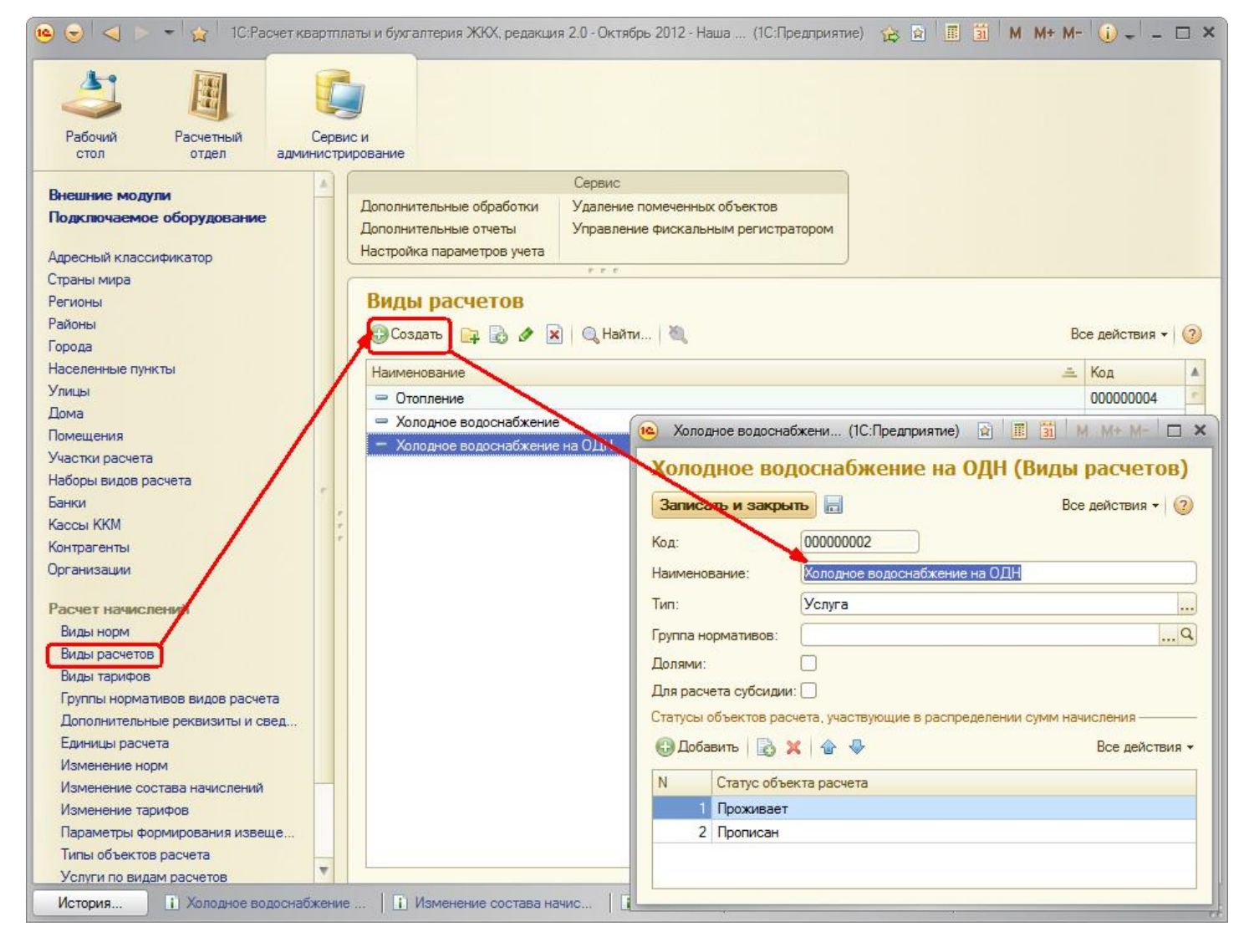

6) Заведем вид тарифа

| Холодное водоснабжение на ОДН (Виды тарифов) (1С:Г                                                                                                    | Іредприятие)           |                           | 🛅 M M+ M- 🗖 🗙                                                                                                    |
|----------------------------------------------------------------------------------------------------|------------------------|---------------------------|----------------------------------------------------------------------------------------------------|
| Холодное водоснабжение на ОДН (В                                                                                                    | Зиды тарифов)          |                           | Ber erőszere (3)                                                                                                 |
| записать и закрыть                                                                                                    |                        |                           | все деиствия •                                                                                                   |
| Наименование: Холодное водоснабжение на ОДН                                                                                                    |                        |                           | Код: 000000004                                                                                                   |
| Вид расчета: Холодное водоснабжение на ОДН                                                                                                    |                        |                           | Q                                                                                                    |
| Применять норматив: Вид нормы / группа нормативов:                                                                                                    | Холодное водоснабжение | на ОДН                    | Q                                                                                                    |
| Учетное количество                                                                                                    | 3                      |                           |                                                                                                    |
| Единицы измерения: м3                                                                                                    | Q Норматив:            | Холодное водоснабжение на | ОДН×Q                                                                                                    |
| Тарифы История тарифов Значения по умолчан                                                                                                    | чию                    |                           | dente de la construcción de la construcción de la construcción de la construcción de la construcción de la const |
|                                                                                                    |                        |                           |                                                                                                    |
| (+)   🔾 Наити   🔍                                                                                                    |                        |                           | все действия -                                                                                                   |
| Тип тарифа                                                                                                    | Цена                   | Период действия тарифа    |                                                                                                    |
| Сновной         Цена         Период действия тарифа         А           Гип тарифа         Цена         Период действия тарифа         А           Госновной         10,0000         Один месяц         С | <i>e</i>               |                           |                                                                                                    |
|                                                                                                    |                        |                           |                                                                                                    |
|                                                                                                    |                        |                           |                                                                                                    |

Затем нажав по кнопке «Создать на основании» - «Изменение тарифов», введем цифровое значение тарифа. «Провести и закрыть» - «Записать и закрыть».

| <b>e</b>        | 🝷 🙀 1С:Расчет к   | вартплаты и бухгалтерия ЖКХ, редакция 2.0 - Октябрь 2012 - Наша (10                                             | С:Предприятие) 🚖 🖻 🧾 🧃 М М+ М- 🥡 🚽 🗕 | □ × |
|-----------------|-------------------|----------------------------------------------------------------------------------------------------|--------------------------------------|-----|
| 4               | E                 |                                                                                                    |                                      |     |
| Рабочий         | 😢 Холодное водо   | снабжение на ОДН (Виды тарифов) (1С:Предприятие)                                                                | 🖹 🔳 🛅 M. M+ M- 🗆 🗙                   |     |
| стол            | Холодное в        | зодоснабжение на ОДН (Виды тарифов)                                                                             |                                      |     |
| Внешние модул   | В Записать и за   | Конть 🗐 Создать на основания                                                                                    | Все действия -                       |     |
| Подключаемое    |                   | Изменение тарифов                                                                                               |                                      |     |
| Адресный класси | Наименование:     | Холодное                                                                                                    | Код: 00000004                        |     |
| Страны мира     | Вид расчета:      | Холодное водоснабжение на ОДН                                                                                   | q                                    |     |
| Регионы         | Применять норма   | тив: 🕑 Вид нормы / группа нормативов: Холодное водоснабжение на О,                                              | дн                                   | -   |
| Города          | Учетное количест  | 30                                                                                                    | ействия -                            | (?) |
| Населенные пунк | т Единицы измерен | ия: м3                                                                                                    | дное водоснабжение на ОДН 🗙 🤇        |     |
| Улицы           | Тарифы И          | стория тарифов Значения по умолчанию                                                                            | 15,0                                 | 200 |
| Дома            | (++) 🔍 Найти.     |                                                                                                    | Все действия - 10,0                  | 000 |
| Участки расчета | Тип тарифа        | Цена                                                                                                    | 10,                                  | 000 |
| Наборы видов ра | о Основной        | 10,0000 On                                                                                                    |                                      | 000 |
| Банки           | 10                |                                                                                                    |                                      |     |
| Кассы 🥶 🕤       | у изменение тар   | яфов обобрать (IC:Предприятие)                                                                                  |                                      |     |
| Органи Измен    | ение тарифов      | Изменение тарифов 00000004 от 26.10.20                                                                          | 12 13 13:39                          |     |
| Перей           | ти                | Провести и закрыть 🔚 📑 Провести                                                                                 | Все действия - (2)                   |     |
| Расче Прерыв    | ания в расчетах   |                                                                                                    |                                      |     |
| Видь Тарифь     | 1                 | Номер: 00000004 Дата: 26.10.2012 15:13:39 🖽                                                                     |                                      |     |
| Видь            |                   | 🚱 Добавить 🛛 🗙 🍲 🔩 🔍 Найти 💐                                                                                    | Все действия 🕶                       |     |
| Групі           |                   | N Начало действия Вид тарифа                                                                                    | Тип тарифа Цена                      |     |
| Допо            | 1                 | 1 01.10.2012 Холодное водоснабжение на ОДН                                                                      | Основной 10,0000                     |     |
| Изме            |                   | Contraction of the second second second second second second second second second second second second second s |                                      |     |
| Изме            |                   |                                                                                                    |                                      |     |
| Изме            |                   |                                                                                                    |                                      |     |
| Пара            |                   | 4                                                                                                    |                                      |     |
| Услу            |                   | Konserver                                                                                                    |                                      |     |
| Исто            |                   |                                                                                                    | ров 00000                            |     |

#### 7) Начисление на лицевые счета.

В справочнике «Лицевые счета» в карточке лицевого счета на вкладке «Начисления», при помощи кнопки «Добавить», добавим услугу на ОДН и нажимаем на кнопку «Рассчитать», т.е. произведем расчет только для этого лицевого счета.

|                           | онарова, дон 75, на. т                                                                                                    | Сформ                                                                                                    | ировать Участок: О                                                                                                    | сновной С Период расч                                                                                                    | етов: 31.10.2012                                                                                                    |
|---------------------------|----------------------------------------------------------------------------------------------------|----------------------------------------------------------------------------------------------------|----------------------------------------------------------------------------------------------------|----------------------------------------------------------------------------------------------------|----------------------------------------------------------------------------------------------------|
| а, дом 73 🤍               | Помещение: 1 Кв.                                                                                                    |                                                                                                    | Ответственный ква                                                                                                    | ртиросъемщик:                                                                                                    |                                                                                                    |
| я Объекты расчета         | Начисления Расчеты                                                                                                    |                                                                                                    |                                                                                                    |                                                                                                    |                                                                                                    |
| 🖉 Изменить                |                                                                                                    |                                                                                                    |                                                                                                    |                                                                                                    |                                                                                                    |
|                           | Вил тарифа                                                                                                    | Тариф                                                                                                    | Елиницы учета                                                                                                    | Елиница расчета                                                                                                    | Статус участия                                                                                                    |
| снабжение                 | Холодное водоснабже                                                                                                    | 10,0000                                                                                                    | м3                                                                                                    | Количество проживающих                                                                                                    | Расчет                                                                                                    |
| жабжение на ОДН           | Холодное водоснабже                                                                                                    | 10,0000                                                                                                    | м3                                                                                                    | Площадь ОДН                                                                                                    | Расчет                                                                                                    |
| Записать и закрыть        | <b>іения</b><br>🗙 Закрыть                                                                                                    |                                                                                                    |                                                                                                    | Все действия 👻 ②                                                                                                    |                                                                                                    |
| Вид расчета: Холодное во, | доснабжение на ОДН                                                                                                    | Q                                                                                                    | Дата записи новых зна                                                                                                    | чений: 01.10.2012 🗐                                                                                                    |                                                                                                    |
| Текущие значения          | История                                                                                                    | 93 <del></del>                                                                                                    |                                                                                                    |                                                                                                    |                                                                                                    |
| Вид тарифа: Холоди        | ное водоснабжение на ОД                                                                                                    | . Статус участия в р                                                                                                    | асчетах: Расчет                                                                                                    | Q                                                                                                    |                                                                                                    |
|                           |                                                                                                    |                                                                                                    |                                                                                                    |                                                                                                    |                                                                                                    |
|                           | дом 73 Q<br>а Объекты расчета<br>◊ Изменить<br>набжение<br>набжение на ОДН<br>• Редактор начисления - 1<br>Редактор начисления - 1<br>Вид расчета: Холодное во,<br>Текущие значения I<br>Вид тарифа: Холодн | <ul> <li>дом 73 Q Помещение: 1 Кв.</li> <li>Объекты расчета Начисления Расчеты</li> <li>Изменить</li> <li>Вид тарифа</li> <li>набжение Холодное водоснабже</li> <li>набжение на ОДН Холодное водоснабже</li> <li>Редактор начисления - 1С:Расчет квартплаты и бухта</li> <li>Редактор начисления - 1С:Расчет квартплаты и бухта</li> <li>Редактор начисления - 1С:Расчет квартплаты и бухта</li> <li>Вид расчета: Холодное водоснабжение на ОДН</li> <li>Текущие значения История</li> <li>Вид тарифа: Холодное водоснабжение на ОД.,</li> </ul> | <ul> <li>дом 73 Q Помещение: 1 Кв</li> <li>Объекты расчета Начисления Расчеты</li> <li>Изменить</li> <li>Изменить</li> <li>Вид тарифа Тариф</li> <li>набжение Колодное водоснабже 10,0000</li> <li>Редактор начисления - 1С:Расчет квартплаты и бухгалтерия ЖКХ, редакция</li> <li>Редактор начисления - 1С:Расчет квартплаты и бухгалтерия ЖКХ, редакция</li> <li>Редактор начисления - 1С:Расчет квартплаты и бухгалтерия ЖКХ, редакция</li> <li>Вид расчета: Холодное водоснабжение на ОДН</li> <li>Текущие значения История</li> <li>Вид тарифа: Холодное водоснабжение на ОД Q Статус участия в р</li> </ul> | а Объекты расчета Начисления Расчеты<br>№ Изменить<br>№ Изменить<br>№ Изменить<br>№ Редактор начисления - 1С:Расчет квартплаты и бухгалтерия ЖКХ, редакция 2.0 - Октябрь 2012 - На<br>Редактор начисления - 1С:Расчет квартплаты и бухгалтерия ЖКХ, редакция 2.0 - Октябрь 2012 - На<br>Редактор начисления - 1С:Расчет квартплаты и бухгалтерия ЖКХ, редакция 2.0 - Октябрь 2012 - На<br>Редактор начисления - 1С:Расчет квартплаты и бухгалтерия ЖКХ, редакция 2.0 - Октябрь 2012 - На<br>Редактор начисления - 1С:Расчет квартплаты и бухгалтерия ЖКХ, редакция 2.0 - Октябрь 2012 - На<br>Редактор начисления<br>Вид расчета: Холодное водоснабжение на ОДН<br>Рид тарифа: Холодное водоснабжение на ОД Статус участия в расчетах: Расчет | а объекты расчета<br>начисления<br>Начисления<br>Начисления<br>Начисления<br>Начисления<br>Начисления<br>Начисления<br>Начисления<br>Набжение<br>набжение<br>набжение<br>на ОДН<br>Колодное водоснабже<br>10,0000<br>м3<br>Количество проживающих<br>Площадь ОДН<br>Количество проживающих<br>Площадь ОДН<br>Количество проживающих<br>Площадь ОДН<br>Колодное водоснабже<br>10,0000<br>м3<br>Площадь ОДН<br>Колодное водоснабже<br>Все действия ↓<br>Все действия ↓<br>Все действия ↓<br>Содное водоснабжение на ОДН<br>Статус участия в расчетах: Расчет<br>Содное водоснабжение на ОД<br>Статус участия в расчетах: Расчет<br>Содное водоснабжение на ОД<br>Колодное водоснабжение на ОД<br>Колодное водоснабжение на ОД<br>Колодное водоснабжение на ОД<br>Колодное водоснабжение на ОД<br>Статус участия в расчетах: Расчет<br>Статус участия в расчетах: Расчет |

Переключившись на вкладку «Расчет», проверим данные которые появились в колонке «Начисления».

Noдн \* Smon / Sдома \* Skb.

0,067 (норматив) \*70(площадь квартиры)\*54 (площадь МОП)/100 (площадь дома) \* 10,0руб. (тариф) = 25,33 руб.

Данные совпадают, значит расчет выполнен правильно.

| 🤨 🕤 🏠 Комарова, дом 73, Кв. 1 (Лицевой счет)                             | ) - 1С:Расчет квартплаты            | и бухгалтерия ЖКХ, реда                                                                                             | кция 2 (1С:Предприяти                                                             | 1e) 🎓 🖻 🔳 🛐   | M M+ M- 🚽 - 🗆        | ) × |
|--------------------------------------------------------------------------|-------------------------------------|----------------------------------------------------------------------------------------------------|-----------------------------------------------------------------------------------|---------------|----------------------|-----|
| Комарова, дом 73, Кв. 1 (Лицево<br>Записать и закрыть 📄 📄 Документы по л | ой счет)<br>ицевому счету   Рассчит | ать Создать на основан                                                                                              | нии 👻 Печать 👻                                                                    |               | Все действия 🕶 🌘     | ?   |
| Номер: 0000000001 Наименование: Комаро                                   | ва, дом 73, Кв. 1                   | Сформиров                                                                                                    | ать Участок: Основн                                                               | ой 🔍 Периодра | счетов: 31.10.2012 🗐 | :   |
| Дом: Комарова, дом 73 Q Поме                                             | щение:1 Кв.                         |                                                                                                    | Ответственный квартиро                                                            | съемщик:      |                      | Q   |
| Общие сведения Объекты расчета Начии                                     | сления Расчеты                      |                                                                                                    |                                                                                   |               |                      |     |
| • Обновить                                                               |                                     |                                                                                                    |                                                                                   |               |                      |     |
| Вид расчета                                                              | Нач.ост.                            | Начисления                                                                                                    | Перерасчеты                                                                       | Оплата        | Кон.ост.             |     |
| Холодное водоснабжение                                                   |                                     | 138,00                                                                                                    |                                                                                   |               | 138,00               | 1   |
| Холодное водоснабжение на ОДН                                            |                                     | 25,33                                                                                                    |                                                                                   |               | 25,33                | 3   |
|                                                                          |                                     | Калькулятор         • [0.067*70*54/100         MS • M =         MR • 7         MH • 4         M- • 1         MC • 0 | 0°10     •       25,32       9     +       1/x     C       3     +       ()     + |               |                      |     |
|                                                                          | 0                                   | 163,33                                                                                                    | 0                                                                                 | C             | 163,33               | 5   |